# **Plug-ins installeren**

0

# billink

#### INHOUDSOPGAVE

| 1. | INST     | ALLATIE MIDDELS EEN PLUG-IN                     | 3  |
|----|----------|-------------------------------------------------|----|
|    | 1.1      | MAGENTO 1                                       | 3  |
|    | 1.2      | OPEN CART                                       | 6  |
|    | 1.3      | PRESTASHOP                                      | 8  |
| 2. | INST     | ALLATIE MIDDELS EEN APP                         | 9  |
|    | 2.1      | CCV Shop                                        | 9  |
|    | 2.2      | LIGHTSPEED                                      | 10 |
|    | 2.3      | GRATIS WEBSHOP BEGINNEN                         | 11 |
|    | 2.4      | LUONDO                                          | 12 |
|    | 2.5      | МуЅнор                                          | 13 |
|    | 2.6      | Shoptrader                                      | 14 |
|    | 2.7      | WOOCOMMERCE                                     | 18 |
| 3. | JURI     | DISCH NOODZAKELIJKE AANPASSINGEN AAN UW WEBSHOP | 21 |
|    | 3.1 WEL  | ком віј Billink!                                | 21 |
|    | 3.2 Ove  | RNAME VAN VORDERINGEN                           | 21 |
|    | 3.3 Kred | ЛЕТСНЕСК                                        | 21 |
|    | 3.4 Inca | SSO EN EISEN AAN UW VORDERINGEN                 | 21 |
|    | 3.5 Algi | EMENE VOORWAARDEN                               | 22 |
|    | 3.6 Afsl | UITEND                                          | 23 |

Bestandsnaam

# 1. Installatie middels een plug-in

# 1.1 Magento 1

Om Billink te activeren in een Magento 1 webshop voer je de volgende handelingen uit. Log eerst in op jouw Magento backend en zorg dat de compilatie modus is uitgeschakeld. Je vindt deze onder het kopje "System" -> "Tools" -> "Compilation". Wanneer je dit gedaan hebt kan de installatie beginnen.

Hierna download je op <u>billink.nl/plugins</u> de juiste versie van de plug-in. Standaard kan je de Magento 1 one-page-checkout module downloaden. Als je gebruik maakt van een one-step-checkout kan je de "Magento 1 One Step checkout module" downloaden. Als je dit gedaan hebt dien je de bestanden uit te pakken.

Hierna open je de file server van Magento. Dit kan je doen door bijvoorbeeld het gratis programma "FileZilla" te downloaden en in te loggen op jouw FTP. Wanneer je dit hebt gedaan krijg je een aantal mappen net zoals op het voorbeeld rechts.

Open vervolgens de public map in jouw uitgepakte bestanden en selecteer de 4 mappen. Sleep deze 4 mappen vervolgens in jouw Magento fileserver. Als je gebruikt maakt van de one-step-checkout dien je eerst de bestanden uit de hoofdmodule in de FTP te slepen en daarna de bestanden uit de one-step-checkout map.

Wanneer alle overdrachten zijn voltooid kan je inloggen op jouw Magento backend. Voordat we verder kunnen gaan moet je eerst de Magento cache legen. Deze vind je onder het kopje "System" en vervolgens "Cache management". Rechts bovenin vind je vervolgens de knop "Flush Magento Cache". Log vervolgens uit en daarna weer opnieuw in op de backend.

Mogelijk krijg je de volgende error te zien:

🕖 Om afrondingsverschillen in de Billink module te voorkomen moet BTW worden berekend over rijen. Dit kan aangepast worden in: System -> configuration -> Tax -> Tax Calculation Method Based On.

Wanneer je deze error ontvangt klik dan op het kopje "System" en dan op "Configuration". Rechts in het menu vind je vervolgens het submenu "Sales" waarna je op het kopje "Tax" kan klikken. Onder het submenu

"Calculation Settings" vind je vervolgens de optie die je moet aanpassen. Zet dan bij de instelling "Tax Calculation Method Based On" op "Row total".

Als je dit allemaal gedaan hebt kunnen we starten met het instellen van Billink. Klik op het kopje "System" en vervolgens op "Configuration". Rechts in het menu vind je vervolgens het submenu "Sales" waarna je op het kopje "Payment Methods" kan klikken. Onder het submenu "Billink Payment Module" vind je de instellingen van Billink.

| Enabled | Yes V                      |  | Met deze optie geef je aan of Billink<br>in- of uitgeschakeld moet worden.<br>Standaard mag je deze optie zetten<br>op "Yes".             |  |  |  |
|---------|----------------------------|--|----------------------------------------------------------------------------------------------------|--|--|--|
| Title   | Billink - Achteraf Betalen |  | Met deze optie pas je de naam van<br>Billink aan in de checkout. Wij<br>adviseren deze te hernoemen naar<br>"Billink – Achteraf Betalen". |  |  |  |

| Billink Naam                                                |                       | In dit veld vul je jouw Billink<br>gebruikersnaam in. Mocht je hierover<br>niet beschikken, neem dan contact op<br>met Billink.                                                                                                  |
|-------------------------------------------------------------|-----------------------|----------------------------------------------------------------------------------------------------|
| Billink ID                                                  |                       | In dit veld vul je jouw UID in. Mocht je<br>hierover niet beschikken, neem dan<br>contact op met Billink.                                                                                                    |
| Testmodus inschakelen                                       | No                    | Met deze optie kan je de testmodus<br>inschakelen. Alle orders worden dan<br>verstuurd naar <u>test.billink.nl</u> .                                                                                                    |
| Workflow nummer (zakelijk)<br>Workflow nummer (particulier) | 2                     | Bij deze optie geef je de workflow<br>nummers aan. Standaard kan je<br>workflow 1 voor beiden gebruiken.<br>Als je ook een grootzakelijk limiet<br>hebt afgesproken kan je voor<br>particulier 1 gebruiken en voor<br>zakelijk 2 |
| Sort Order                                                  | 0                     | Met deze instelling bepaal je op welke<br>positie Billink moet worden getoond<br>in de checkout. Het getal 0 staat voor<br>bovenaan.                                                                                             |
| Billink uitschakelen voor hoge<br>orderbedragen             | Yes                   | Met deze optie kies je er voor Billink<br>te verbergen bij hoge orderbedragen.<br>Wij adviseren deze functie aan te                                                                                                    |
| Maximum orderbedrag                                         | 2500                  | afgesproken limiet.                                                                                                    |
| Order status na betaling via Billink                        | Processing ▼          | Met deze optie bepaal je welke status<br>een order moet krijgen. Wij adviseren<br>deze altijd op processing te zetten.                                                                                                    |
| Factuur aanmaken na bestelling                              | No                    | Met deze optie kan je een factuur<br>laten genereren door Magento.                                                                                                    |
| Klanten mogen een afwijkend<br>verzendadres opgeven         | No                    | Met deze optie geef je aan of<br>consumenten een alternatief<br>afleveradres mogen gebruiken. Wij<br>adviseren deze functie uitgeschakeld<br>te laten om fraude te voorkomen.                                                    |
| Betaling toestaan voor                                      | All Allowed Countries | Met deze optie geef je Billink weer in<br>specifieke landen. Deze functie kan je<br>aanpassen wanneer je met meerdere<br>storeviews werkt.                                                                                       |

| Order totalen checken       | Yes           | ¥ | Met deze optie worden de<br>ordertotalen gecheckt. Wij adviseren<br>deze optie altijd aan te zetten om<br>afrondingsverschillen te voorkomen. |
|-----------------------------|---------------|---|----------------------------------------------------------------------------------------------------|
| Schakel Billink uit voor de | NOT LOGGED IN |   | Met deze functionaliteit kan er voor                                                                                                    |
| volgende klantgroepen       | General       |   | bepaalde klantgroepen uit te                                                                                                    |
|                             | Wholesale     |   | schakelen. Deze functie is erg handig                                                                                                    |
|                             | Retailer      |   | wanneer je gebruik maakt van                                                                                                    |
|                             |               | Ŧ | verschillende storeviews voor<br>verschillende klantgroepen.                                                                                  |

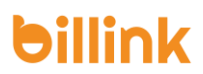

## 1.2 Open Cart

Om Billink te activeren in een Open Cart webshop voer je de volgende handelingen uit. Log in op jouw Open Cart omgeving en klik op het kopje "Extensions" en vervolgens op "Installer". Download vervolgens op <u>billink.nl/plugins</u> de plug-in voor Open Cart en upload deze in jouw Open Cart webshop middels de blauwe upload knop. Wanneer je dit gedaan hebt klik je op het kopje "Extentions" in het menu. Klik vervolgens op de categorie "Payments" in het filter om de instellingen van Billink te kunnen wijzigen. Zoek vervolgens op Billink en klik op het potloodje achter Billink.

#### \* Username:

|                        | <u>ه</u> | In dit veld vul je jouw l<br>Mocht je hierover niet<br>contact op met Billink. |
|------------------------|----------|--------------------------------------------------------------------------------|
| * Merchant ID:         |          | In dit veld vul je jouw<br>niet beschikken, neem<br>Billink.                   |
| * Work Flow Number:    |          |                                                                                |
| 1                      |          | Bij deze optie geef je e<br>aan. Standaard kan je                              |
| Extra Info: 😮          |          | Mot dozo ontio goof io                                                         |
| Achteraf Betalen       |          | de checkout. Je mag d                                                          |
| Test Mode:             |          | Met deze optie schake                                                          |
| Live                   | Ŧ        | orders worden dan ve<br>Standaard dien je deze                                 |
| Minimum Order Total: 🛛 |          | Met deze optie geef je                                                         |
| 0                      |          | orderbedrag aan. Wij a<br>stellen op 'O'.                                      |
| Maximum Order Total: 💡 |          | Met deze optie geef je<br>orderbedrag aan. Wij a                               |
| 250                    |          | persoonlijke limiet in t<br>afgesproken met jouw                               |
| Success Status: 🕜      |          |                                                                                |
| Processed              | •        | Met deze optie stel je<br>gekozen is voor Billink                              |
| Geo Zone:              |          |                                                                                |
| All Zones              | v        | Met deze optie bepaal<br>moet worden ingescha<br>op Nederland te zetter        |
| Status:                |          | Met deze optie kies je                                                         |
| Enabled                | •        | weergeven in jouw che<br>deze optie op "Enable                                 |
| Sort Order:            |          |                                                                                |
| 1                      |          | Met deze optie bepaal<br>de checkout. Hierbij st                               |

n dit veld vul je jouw Billink gebruikersnaam in. Aocht je hierover niet beschikken, neem dan ontact op met Billink.

In dit veld vul je jouw UID in. Mocht je hierover niet beschikken, neem dan contact op met Billink.

Bij deze optie geef je een workflow nummer aan. Standaard kan je hier workflow 1 invullen.

Met deze optie geef je extra informatie weer in de checkout. Je mag dit veld leeg laten.

Met deze optie schakel je de testmodus in. Alle orders worden dan verstuurd naar <u>test.billink.nl</u>. Standaard dien je deze optie op "Live" te zetten.

Met deze optie geef je het minimale orderbedrag aan. Wij adviseren deze altijd in te stellen op '0'.

Met deze optie geef je het maximale orderbedrag aan. Wij adviseren hier altijd jouw persoonlijke limiet in te stellen wat is afgesproken met jouw accountmanager.

Met deze optie stel je de status in wanneer er gekozen is voor Billink.

Met deze optie bepaal je in welke landen Billink moet worden ingeschakeld. Wij adviseren deze op Nederland te zetten.

Met deze optie kies je of Billink moet worden weergeven in jouw checkout. Standaard dient deze optie op "Enabled" te staan.

Met deze optie bepaal je de positie van Billink in de checkout. Hierbij staat 1 voor bovenaan.

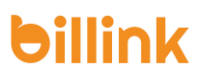

# 1.3 Prestashop

Om Billink te activeren in een Prestashop webshop voer je de volgende handelingen uit. Log in op jouw Prestashop omgeving en klik op het kopje "Modules". Download vervolgens op <u>billink.nl/plugins</u> de plug-in voor Prestashop en upload deze in jouw Prestashop webshop middels de blauwe upload knop. Wanneer je dit gedaan hebt klik je op "Configureer".

| Gebruikersnaam Billink:                                               |                                                                                        |  |  |  |
|-----------------------------------------------------------------------|----------------------------------------------------------------------------------------|--|--|--|
| 63                                                                    | In dit veld vul je jouw Billink gebruikersnaam                                         |  |  |  |
| Billink gebruikersnaam                                                | dan contact op met Billink.                                                            |  |  |  |
| GebruikersID Billink:                                                 |                                                                                        |  |  |  |
|                                                                       | In dit veld vul je jouw UID in. Mocht je<br>hierover niet beschikken, neem dan contact |  |  |  |
| Billink gebruikers id                                                 | op met Billink.                                                                        |  |  |  |
| Billink api versie:                                                   |                                                                                        |  |  |  |
| BILLINK2.0                                                            | In dit veld moet altijd "BILLINK2.0" staan.                                            |  |  |  |
| Billink api versie                                                    |                                                                                        |  |  |  |
| Workflow nummer:                                                      | Rij deze ontje geef je een workflow nummer                                             |  |  |  |
| 1                                                                     | aan. Standaard kan je hier workflow 1                                                  |  |  |  |
| Workflow nummer                                                       | invullen.                                                                              |  |  |  |
| Kosten Billink excl. BTW:                                             | Bii deze optie kies ie er voor om extra kosten                                         |  |  |  |
|                                                                       | te rekenen voor Billink. Let op dit bedrag                                             |  |  |  |
| Billink kosten exclusief BTW (deze worden door berekend aan uw klant) | moet je invullen excl. BTW.                                                            |  |  |  |
| BTW percentage kosten Billink:                                        | Bij deze optje stel je in hoeveel procent BTW                                          |  |  |  |
|                                                                       | er gerekend moet worden over de extra                                                  |  |  |  |
| BTW percentage Billink kosten in %                                    | kosten.                                                                                |  |  |  |
| Maximaal orderbedrag:                                                 | Met deze optie geef je het maximale                                                    |  |  |  |
|                                                                       | orderbedrag aan. Wij adviseren hier altijd                                             |  |  |  |
| Maximaal orderbedrag in hele getallen                                 | jouw persoonlijke limiet in te stellen wat is                                          |  |  |  |
| Billink mode:                                                         | algesproken met jouw accountmanager.                                                   |  |  |  |
| Productie Sandbox mode                                                | Met deze optie schakel je de testmodus in.                                             |  |  |  |
| Kies api mode                                                         | Alle orders worden dan verstuurd naar                                                  |  |  |  |
| Standaard Billink order status:                                       | <u>test.blimk.m</u> .                                                                  |  |  |  |
| Billink – Achteraf Betalen 🔻                                          | Met deze optie bepaal je de status die een                                             |  |  |  |
| Kies een orderstatus voor elke nieuwe bestelling                      | met achteraf betalen.                                                                  |  |  |  |
| Instellingen opslaan                                                  |                                                                                        |  |  |  |
|                                                                       |                                                                                        |  |  |  |
|                                                                       |                                                                                        |  |  |  |

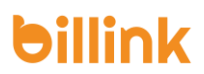

# 2. Installatie middels een app

# 2.1 CCV Shop

Om Billink te activeren in een CCV Shop webshop voer je de volgende handelingen uit. Log in op jouw CCV Shop omgeving en klik op het kopje "App Store" en zoek vervolgens rechts bovenin op "Billink". Klik op "Installeren" en daarna nog een keer op "Installeren". Vervolgens opent er een pop-up waarin de rechten worden aangegeven die de app vereist. Klik op "Volgende" om verder te gaan en daarna op "Installeren". Vervolgens beland je op de boarding pagina. Op deze pagina maak je zelf een nieuw account aan bij Billink.

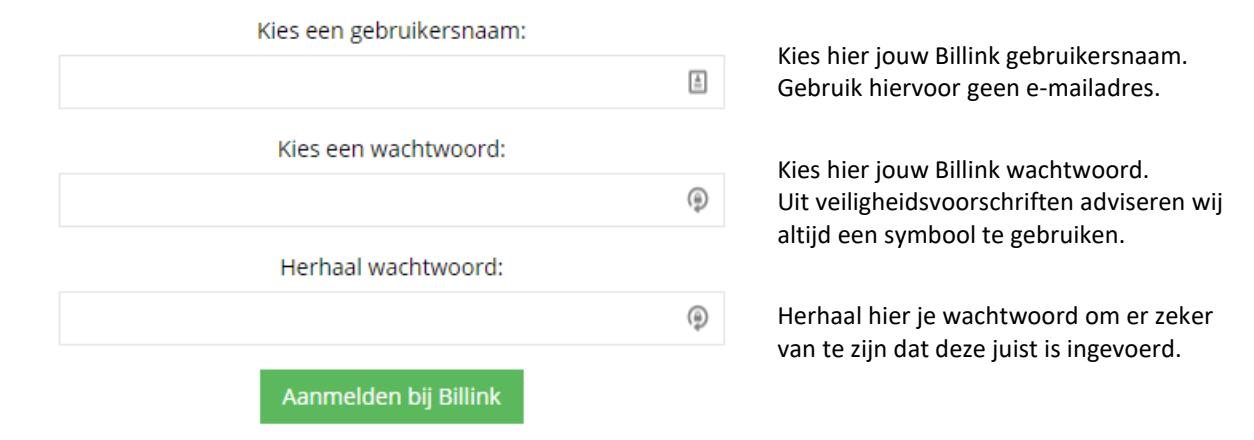

Als je hierna klikt op "Aanmelden bij Billink" wordt jouw account aangemaakt bij Billink en is het voor klanten mogelijk achteraf te betalen in jouw webshop. Klik nu op "Sluiten". Binnen 48 uur neemt een accountmanager contact met jou op om de algemene voorwaarden door te spreken en een contract te tekenen.

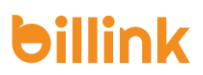

### 2.2 Lightspeed

Om Billink te activeren in een Lightspeed shop voer je de volgende handelingen uit. Log in op jouw Lightspeed omgeving en klik op het kopje "Apps" en zoek vervolgens rechts bovenin op "Billink". Je vindt twee apps.

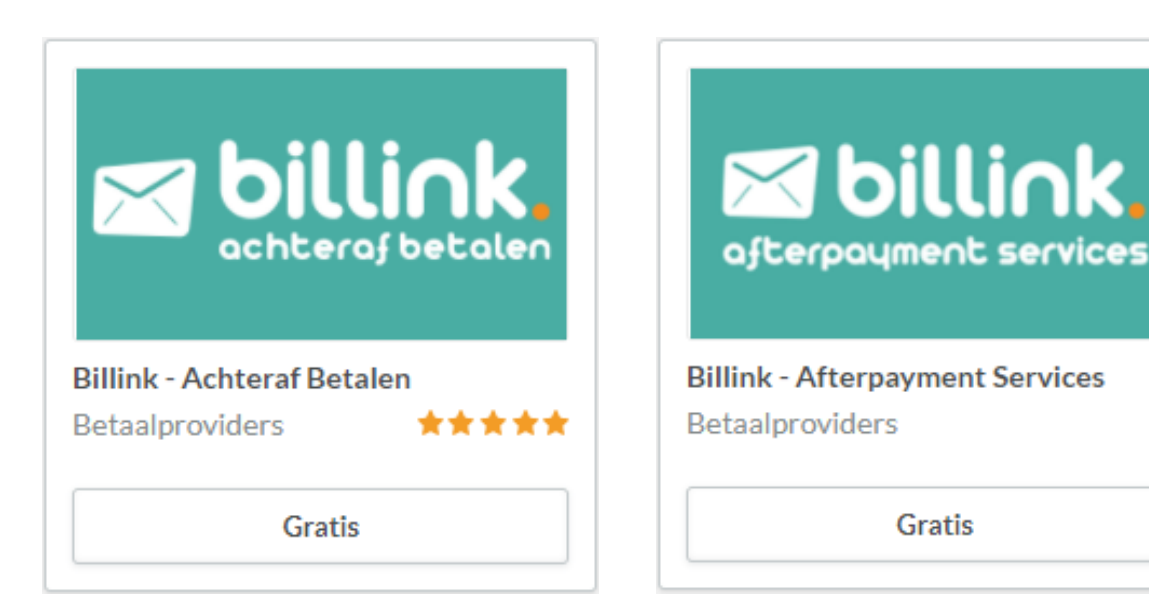

Deze app mag je installeren wanneer je producten wil aanbieden in Nederland op basis van garantie. Deze app mag je installeren wanneer je producten wil aanbieden in België, Duitsland of Frankrijk.

Wanneer je de app toegang hebt gegeven en hij geïnstalleerd is ontvangen wij graag van jou je shopnummer. Middels dit nummer kunnen wij Billink koppelen aan jouw webshop. Wanneer dit gedaan is wordt Billink zichtbaar als de klant al zijn gegevens heeft ingevuld in de checkout.

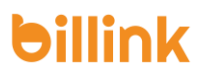

## 2.3 Gratis webshop beginnen

Om Billink te activeren bij een webshop van Gratis webshop beginnen voer je de volgende handelingen uit. Log in op jouw gratiswebshopbeginnen omgeving en klik op het kopje "Instellingen" en vervolgens op "Betaalmogelijkheden". Klik op "een nieuwe betaalmogelijkheid toevoegen" en selecteer "Billink – Achteraf betaling" in de lijst. Je ziet de volgende instellingen:

| () Naam:                   |                                                                                                    |
|----------------------------|----------------------------------------------------------------------------------------------------|
| <u>ا</u>                   | Met deze optie geef je de betaalmodule een<br>naam in de checkout. Wij adviseren hier<br>"Billink – Achteraf Betalen" te gebruiken. |
| 🔁 Gebruikersnaam           |                                                                                                    |
|                            | Vul hier jouw Billink gebruikersnaam in. Mocht<br>je deze niet weten, neem dan contact op met<br>Billink.                           |
| 🚯 Gebruikersid             |                                                                                                    |
|                            | ontvangen. Mocht je deze niet weten, neem<br>dan contact op met Billink.                                                            |
| • Gratis verzending:       |                                                                                                    |
| Nee                        | Met deze optie kies je voor gratis verzending wanneer er is gekozen voor Billink.                                                   |
| 0 Extra kosten €:          |                                                                                                    |
|                            | Met deze optie kan je extra kosten in rekening<br>brengen bij de klant.                                                             |
| Extra kosten %:            | ••••••                                                                                                    |
|                            | Met deze optie kies je er voor een percentage<br>over het orderbedrag in rekening te brengen<br>bij de klant.                       |
| BTW kosten in %:           |                                                                                                    |
|                            | Met deze optie stel je het BTW-percentage in<br>die gerekend moet worden over de kosten.                                            |
| Maximaal bedrag afrekenen: | Met deze optie stel je een maximaal                                                                                                 |
|                            | orderbedrag in. Wij raden altijd aan hier het<br>afgesproken limiet in te vullen wat is                                             |
| Opslaan                    | afgesproken met de accountmanager.                                                                                                  |

Wanneer je klikt op "Opslaan" staat Billink actief voor klanten.

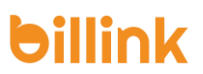

# 2.4 Luondo

Om Billink te activeren in een Luondo shop voer je de volgende handelingen uit. Log in op jouw Luondo omgeving en klik op het kopje "Instellingen" en vervolgens op "Betaalsystemen". Rechts bovenin vind je een blauwe knop met de tekst "Betaalsysteem toevoegen". Wanneer je hierop geklikt hebt kan je kiezen voor Billink. Je krijgt dan de volgende instellingen te zien.

| Selecteer een betaalmethode                                                                            |                                                                                                    | Vul bii                                                                                                    |
|----------------------------------------------------------------------------------------------------|----------------------------------------------------------------------------------------------------|----------------------------------------------------------------------------------------------------|
| Billink                                                                                                | ٣                                                                                                    | "gebruikersnaam"<br>je gebruikersnaam                                                                                                    |
| Billink. Met Billink k<br>gegevens in                                                                  | un je op een veilige manier klanten achteraf laten betalen na ontvangst van het product. Vul hieronder de<br>die je hebt ontvangen van Billink. | in.                                                                                                    |
| Gebruikersnaam<br>Gebruikersid<br>Workflownumber<br>Extra kosten<br>Minimaal bedrag<br>Maximaal bedrag | I       €       0.00       €       0.00                                                                                                    | Bij "Gebruikersid"<br>dien je de UID in te<br>vullen die je van ons<br>hebt ontvangen.<br>Mocht je niet over<br>deze gegevens<br>beschikken, neem<br>dan contact op met |

Workflow nummer is altijd 1, mitst anders afgesproken met je accountmanager.

Eventueel kunnen er nog extra kosten worden ingesteld die doorgerekend kunnen worden aan de consument. Middels het veld "Minimaal bedrag" en "Maximaal bedrag" geef je aan tussen welke bedragen Billink getoond moet worden. Wanneer je vervolgens klikt op "Toevoegen" wordt Billink toegevoegd aan de checkout.

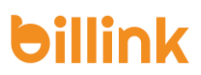

## 2.5 MyShop

Om Billink te activeren in een MyShop webshop kunnen de volgende handelingen worden uitgevoerd. Log in op jouw MyShop omgeving en klik op het kopje "Dashboard" en vervolgens op "Betalen". Je kan op deze pagina een nieuwe betaaloptie toevoegen door te klikken op "Voeg betaaloptie toe" in het blauwe veld. Vervolgens opent er een pop-up waarbij je Billink vindt onder het kopje "Betaaldienst". Als je vervolgens klikt op "Opslaan" opent er een nieuw scherm waar je persoonlijke informatie kan invullen.

| Username              | In dit veld vul je je gebruikersnaam van Billink in.                                                                        |
|-----------------------|----------------------------------------------------------------------------------------------------|
| Password              | In dit veld vul je je UID van Billink in.<br>Mocht je deze gegevens niet kunnen vinden,<br>neem dan contact op met Billink. |
| Use workflow template |                                                                                                    |
| B2C                   | Met deze optie kies je voor het gebruik van<br>een B2C of B2B template. Wij adviseren deze<br>altijd op B2C te zetten.      |

Wanneer je op "Opslaan" klikt wordt Billink toegevoegd aan de checkout en kunnen consumenten afrekenen via Billink.

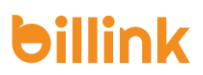

## 2.6 Shoptrader

Om Billink te activeren in een Shoptrader shop voer je de volgende handelingen uit. Log in op jouw Shoptrader omgeving en klik op het kopje "Modules" en vervolgens op "Betaalmodules". Hier vind je de mogelijkheid "Achteraf betalen op factuur (Billink)". Wanneer je hier op klikt en je scrolt helemaal naar beneden vind je de "wijzig" knop. Je krijgt dan de volgende instellingen:

| Do you want to accept Billink payments? (Aan = active,<br>Uit = disabled)                                  | Met deze optie geef je aan of je Billink wil<br>tonen aan consumenten. Deze dient op "Aan"<br>te staan als je Billink wilt aanbieden als<br>achteraf betaalprovider en op "Nee" als je dit<br>niet wilt. |
|----------------------------------------------------------------------------------------------------|----------------------------------------------------------------------------------------------------|
| Switch between Live / Testing server:<br>Please choose the mode of operation; Live or Testing<br>test live | Deze optie bepaalt of de orders worden<br>aangeboden op de testomgeving of op de<br>productie omgeving. In de normale situatie<br>moet deze optie op "Live" staan.                                       |
| Payment Zone:<br>If a zone is selected, only enable this payment method<br>for that zone.<br>Nederland     | Met deze optie kan je instellen in welk land<br>Billink zichtbaar moet zijn. Standaard hoort<br>deze instelling op "Nederland" te staan.                                                                 |

#### Set Default Order Status:

Set the default status of orders made with this payment module to this value

Betaling in behandeling

Met deze optie stel je de status in wanneer er gekozen is voor Billink. De standaard status is "Betaling in behandeling". Wij adviseren deze status hetzelfde te zetten als je andere betaal statussen.

#### Set Order Status Success:

Set the status of orders status success made with this

payment module to this value

Betaling geaccepteerd

Met deze optie stel je de status in wanneer een klant is geaccepteerd door onze creditcheck. Standaard hoort deze instelling op "Betaling geaccepteerd" te staan.

#### Set Order Status Failure:

Set the status of orders status failure made with this payment module to this value

Betaling mislukt

Met deze optie stel je de status in wanneer een klant is afgewezen door onze creditcheck. Standaard hoort deze instelling op "Betaling mislukt" te staan.

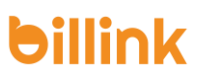

## Sort order of display.:

Sort order of display. Lowest is displayed first.

0

Met deze optie bepaal je waar Billlink moet worden weergeven in de checkout. Wanneer je deze waarde op '0' zet wordt Billink bovenaan in de checkout weergeven.

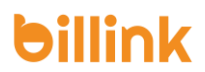

#### Billink Client Username:

Client username

In dit veld vul je je gebruikersnaam van Billink in. Als je hier niets invult zal de koppeling niet werken. Kan je deze gebruikersnaam niet vinden? Neem dan contact op met Billink.

In dit veld vul je je UID van Billink in. Als je hier niets invult zal de koppeling niet werken. Kan je deze UID niet vinden? Neem dan contact op met Billink.

Met deze optie geef je aan in welke taal Billink wordt weergeven in de checkout. Deze dient in alle gevallen op "nl" te staan.

Met deze optie stel je het workflow nummer in. In alle gevallen dient hier het nummer '1' te staan.

Met deze optie geef je het minimale orderbedrag aan. Wij adviseren deze altijd in te stellen op '1'.

Met deze optie geef je het maximale orderbedrag aan. Wij adviseren hier altijd jouw persoonlijke limiet in te stellen wat is afgesproken met jouw accountmanager.

Met deze optie kan je er voor kiezen de voorraad opnieuw te laten bevoorraden. Wij adviseren deze functie altijd op '1' te zetten, waardoor de voorraad automatisch wordt aangevuld zodra iemand is afgewezen.

Met deze optie pas je de titel van Billink in de checkout aan. Wij adviseren de volgende tekst te gebruiken: "Billink – Achteraf Betalen".

# Billink Client Id:

Client id

Billink Client Language:

Client language

nl

#### Billink Client Workflownumber:

Workflownumber

Min order amount:

The minimum amount to make the Billink payment

method available

#### Max order amount:

The maximum order amount to make the Billink

payment method available

250

1

#### **Restock on failure:**

Do you want to restock the failure orders? (1 = true, 0 =

false)

1 0

#### Beschrijving:

Vul een benaming in:

Achteraf betalen op factu

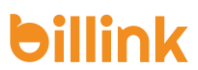

Wanneer je al deze instellingen hebt ingevuld klik je weer op "Modules" en vervolgens op "Verzendmodules". Kies vervolgens de verzendmodule waaraan je Billink wilt toevoegen. Scroll vervolgens helemaal naar onderen en zet een vinkje voor Billink. Vervolgens klik je op "Opslaan" waarna Billink beschikbaar wordt in de checkout voor consumenten.

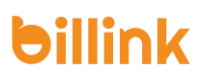

## 2.7 WooCommerce

Om Billink te activeren in een WooCommerce shop kunnen de volgende handelingen worden uitgevoerd. Log in op jouw WordPress omgeving en klik op het kopje "Plugins" en vervolgens op "nieuwe plugin". Daarna zoek je op "Billink" in het vakje rechts bovenin.

|                                                     | Billink – Achteraf Betalen                                                                                              | Nu installeren                           |  |  |  |  |
|-----------------------------------------------------|----------------------------------------------------------------------------------------------------|------------------------------------------|--|--|--|--|
| billink.                                            | Billink is specialist op het gebied van Meer details<br>achteraf betalen, zowel voor jouw<br>particuliere als zakelijke |                                          |  |  |  |  |
|                                                     | Door Tussendoor internet & marketing                                                                                    |                                          |  |  |  |  |
| <mark>☆☆☆☆☆</mark> (0)<br>300+ actieve installaties | Laatst bijgewerk<br>✓ Compatibel met je huidige ve                                                                      | t: 2 weken geleden<br>rsie van WordPress |  |  |  |  |

Je vindt dan de volgende plug-in ->

Klik op "Nu installeren" en wacht tot de plug-in is geïnstalleerd. Wanneer de installatie klaar is wordt het knopje blauw met de tekst "Activeren", waarna je erop kan klikken.

Als je de plug-in hebt geactiveerd ga je vervolgens

naar het kopje "WooCommerce" en klik je op "Instellingen". Vervolgens kan je bovenin kiezen voor "Betalingen" en daarna klik je op het kopje "beheren" achter Billink.

| WooCommer        | ce / <u>Settings</u> /           | Payments         |                             |                 |                         |             |             |                                                                                              |                                                                                      | Inbox        | Orders | Stock | Reviews |
|------------------|----------------------------------|------------------|-----------------------------|-----------------|-------------------------|-------------|-------------|----------------------------------------------------------------------------------------------|--------------------------------------------------------------------------------------|--------------|--------|-------|---------|
|                  |                                  |                  |                             |                 |                         |             |             |                                                                                              |                                                                                      |              |        |       | Hulp 🔻  |
| Algemeen         | Producten                        | Belasting        | Verzendmethoden             | Betalingen      | Accounts en privacy     | E-mails     | Geavanceero | d                                                                                            |                                                                                      |              |        |       |         |
| Betaalmetho      | des                              |                  |                             |                 |                         |             |             |                                                                                              |                                                                                      |              |        |       |         |
| Geïnstalleerde b | etalingsmethod                   | en zijn hieronde | er weergegeven en kunn      | en gesorteerd w | orden om de volgorde op | de frontend | te bepalen. |                                                                                              |                                                                                      |              |        |       |         |
|                  | Methode                          |                  |                             |                 |                         |             | G           | eactiveerd                                                                                   | Beschrijving                                                                         |              |        |       |         |
| = ~ ~            | ≡ ∧ ∨ Directe bankoverschrijving |                  |                             |                 |                         |             |             |                                                                                              | Betalingen persoonlijk aannemen via BACS. Dit staat beter bekend als een directe bar | nkoverschrij | ving   | Inst  | ellen   |
| = ^ ~            | ≡ ∧ ∨ Betalingen met cheque      |                  |                             |                 |                         |             |             | Betalingen persoonlijk aannemen via cheques. Deze offline gateway kan ook nuttig zij testen. | n om aanko                                                                           | open te      | Inst   | ellen |         |
| = ^ ~            | Rembours                         |                  |                             |                 |                         |             |             |                                                                                              | Laat je klanten contant betalen (of op andere wijze) bij levering.                   |              |        | Inst  | ellen   |
| = ^ ~            | PayPal                           |                  |                             |                 |                         |             |             |                                                                                              | PayPal Standard leidt klanten om naar PayPal, zodat ze hun betaalgegevens kunnen i   | nvullen.     |        | Inst  | ellen   |
| = ^ ~            | Billink - ac                     | hteraf betale    | <b>n</b> – Achteraf Betalen |                 |                         |             |             |                                                                                              |                                                                                      |              |        | Beh   | eren    |
| Wijzigingen op   | slaan                            |                  |                             |                 |                         |             |             |                                                                                              |                                                                                      |              |        |       |         |

In het eerste gedeelte kan je jouw accountinstellingen invoeren. Let er hierbij op dat de gebruikersnaam voor de testomgeving verschilt met de productie omgeving. Wanneer je de credentials van jouw account hebt ingevuld kan je starten met de workflows. Je kan per land 2 workflows instellen. 1 voor particulier en 1 voor zakelijk. Wanneer je op je contract alleen een limiet voor particulier en klein zakelijk hebt dan kan je voor alles workflow 1 gebruiken. Wanneer je op je contract een limiet hebt voor particulier en klein zakelijk en groot zakelijk mag je de hoofdflow op 1 zetten en de zakelijk flow op 2. Wanneer je hierbij ook België hebt zal dit altijd de volgende workflow zijn. In deze situatie 3 voor België particulier en 4 voor België zakelijk. Mocht dit niet duidelijk zijn kan je altijd contact opnemen met onze klantenservice voor een verdere uitleg.

| Activeren/Deactiveren                    |   | ✓ Activeer Billink                                            |    |                                                             |                                                      |   |
|------------------------------------------|---|---------------------------------------------------------------|----|-------------------------------------------------------------|------------------------------------------------------|---|
| Activeer Billink voor bepaalde<br>landen | 0 | × België × Nederland                                          |    |                                                             |                                                      |   |
| Titel                                    | 0 | Achteraf Betalen                                              | ă. |                                                             |                                                      |   |
| Omschrijving                             | 0 | Eenvoudig achteraf betalen met Billink.                       |    |                                                             |                                                      |   |
| Gebruikersnaam                           | 0 | Testomgeving                                                  |    |                                                             |                                                      |   |
| Billink ID                               | 0 | 821e08839af3a5f6664945200f7972819d148f46                      |    |                                                             |                                                      |   |
| Uitgebreide Workflow<br>configuratie     | ø | Land Nederland Zakelijk Workflow nummer 1 Nieuwe configuratie | ×  | Land x<br>Nederland v<br>Zakelijk v<br>Workflow nummer<br>2 | Land<br>België<br>Zakelijk 🗌<br>Workflow nummer<br>3 | × |
| Backup Workflow                          | 0 | 1                                                             |    |                                                             |                                                      |   |

Daarnaast is het mogelijk om extra kosten te rekenen voor het gebruik van Billink. Selecteer een land om een restrictie toe te passen op basis van het land van de klant of selecteer "Elk land" om geen restrictie toe te passen.

Selecteer een minimum en een maximum order bedrag. Wanneer een order tussen deze twee bedragen ligt, worden de aangegeven kosten toegevoegd aan de order. Laat het maximum leeg om geen restrictie te zetten op de hoogte van het order bedrag. Selecteer vervolgens een kosten type. "Percentage" zorgt er voor dat er een percentage van het orderbedrag wordt toegepast als extra kosten. Zet deze optie op "Vast" om een vast bedrag aan de order toe te voegen.

| Land                | Orderbedrag    | Туре         | Percentage/Cost |   |
|---------------------|----------------|--------------|-----------------|---|
| ×Nederland          | 0 🗭<br>50 文    | Fixed amount | 0.49            | × |
| ×Nederland          | 50 💌<br>1000 👻 | Percentage Y | 1               | × |
| Nieuwe configuratie |                |              |                 |   |

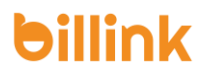

Let op: betalingskosten worden toegepast op basis van de volgorde waarin ze zijn toegevoegd. Als sommige kosten regels overlappen wordt de eerste toegepast.

Bij het veld minimaal order bedrag kan je een minimale waarde aangeven voordat Billink wordt getoond. Bij het veld maximaal order bedrag kan je een bedrag instellen. Hierna wordt Billink verborgen.

| Minimaal orderbedrag          | 30                                                                                                    |
|-------------------------------|----------------------------------------------------------------------------------------------------|
|                               | Het minimale orderbedrag wat een klant via Billink kan bestellen. Wanneer dit veld leeg is of op 0 staat, wordt er geen limiet toegepast door de plugin. Limieten in Billink zijn wel nog steeds van toepassing. Gebruik een punt () als decimaalscheidingsteken  |
|                               |                                                                                                    |
| Maximaal orderbedrag          | 100                                                                                                    |
|                               | Het maximale orderbedrag wat een klant via Billink kan bestellen. Wanneer dit veld leeg is of op 0 staat, wordt er geen limiet toegepast door de plugin. Limieten in Billink zijn wel nog steeds van toepassing. Gebruik een punt (,) als decimaalscheidingsteken |
|                               |                                                                                                    |
| WooCommerce orderstatus       | In behandeling                                                                                                    |
|                               |                                                                                                    |
| Notricate bij weigering       | Sorry, Billink heett uw betalingsverzoek gewegerd.                                                                                                    |
|                               | Het benant die een bezoeker te zien krijgt wanneer billink de klant niet accepteert.                                                                                                    |
| Hat baricht wanneer een order |                                                                                                    |
| succesvol is verwerkt.        |                                                                                                    |
|                               |                                                                                                    |
|                               | all Dit bericht wordt weergegeven op de 'bedankt' pagina wanneer een order succesvol is geplaatst.                                                                                                    |
|                               |                                                                                                    |
| Algemene Voorwaarden Billink  | https://www.billink.nl/voorwaarden/gebruikersvoorwaarden.pdf                                                                                                    |
|                               | Voer een URL in naar de AV van Billink. De standaard voorwaarden van Billink vindt je hier: https://www.billink.nl/voorwaarden/gebruikersvoorwaarden.pdf                                                                                                    |
| Geavanceerde Instellingen     |                                                                                                    |
| Billink testmodus             | Schakel testmodus in. Wanneer deze optie is ingeschakeld, worden orders naar test.billink.nl verstuurd in plaats van app.billink.nl. Activeer de constant "BILLINK_DEBUG" voor uitgebreidere logging.                                                             |

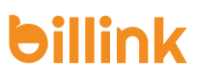

# 3. Juridisch noodzakelijke aanpassingen aan uw webshop

# 3.1 Welkom bij Billink!

Bedankt voor het vertrouwen dat je in ons gesteld hebt middels jouw keuze voor de Achteraf Betaalmethode van Billink B.V. Als klant van ons kantoor geven wij je graag een korte toelichting bij de overeenkomst welke je met ons kantoor zal aangaan en waar je op moet letten bij het aanbieden van onze betaalmethode. Wij vatten hieronder kort de belangrijkste punten van de overeenkomst met je samen, zodat je niet achteraf voor verassingen komt te staan.

# 3.2 Overname van vorderingen

Indien je onze betaalmethode integreert in je webshop, zullen alle orders welke consumenten bij jou plaatsen via deze methode aan Billink B.V. worden verkocht ("gecedeerd"). Voor deze koop betaalt Billink je een bepaalde prijs, welke gelijk staat aan de orderwaarde minus de overeengekomen kosten van Billink.

Door deze overname wordt Billink de eigenaar van de vordering welke je door de bestelling op de consument hebt. De consument (of zakelijke klant) ontvangt vervolgens een factuur van Billink welke hij of zij aan Billink kan betalen. Dit is het concept van de betaalmethode van Billink, waarbij de risico's van achteraf betalen zowel voor jou, als voor de consument, zo veel mogelijk worden beperkt.

# 3.3 Kredietcheck

Omdat helaas niet iedere potentiële consument te vertrouwen is om een factuur (tijdig) achteraf te betalen, doet Billink een kredietcheck om te kijken of jouw consument wel toegelaten kan worden tot onze betaalmethode. Soms is het namelijk verstandiger voor consumenten om via een andere betaalmethode te betalen.

Wij wijzen je er op dat Billink je de plug-in levert welke deze kredietcheck mogelijk maakt, doch het te allen tijde jouw verantwoordelijkheid is om deze - eventueel middels jouw website bouwer – op een juiste manier te integreren in het door jou gebruikte platform.

# 3.4 Incasso en eisen aan uw vorderingen

Ook indien een consument door de kredietcheck heen komt, kan het zijn dat hij of zij de factuur uiteindelijk niet betaalt. Dit kan om gegronde redenen zijn, doch ook vaak om ongegronde redenen.

Om te zorgen dat niets de inning van de vordering door Billink in de weg staat en ook onze deurwaarder en - indien een gerechtelijke procedure nodig blijkt - de rechtbank je vordering gegrond zullen achten, dient de vordering aan een aantal eisen te voldoen om door Billink overgenomen te worden. Deze eisen staan opgesomd in <u>artikel 11 lid 1</u> van de overeenkomst met ons kantoor. De belangrijkste vier eisen sommen wij voor je hierbij op:

- De overeenkomst moet rechtsgeldig zijn en de goederen moeten zijn behouden door de consument.
- De overeenkomst moet bewijsbaar zijn met relevante stukken, zoals een getekend afleverbewijs in het geval van de verkoop van goederen.
- De order- of factuurgegevens zijn na de kredietwaardigheidstoets niet gewijzigd, bijvoorbeeld door een pakketverwerkings- of administratieplug-in of enig menselijk handelen.
- Er mag geen sprake zijn van logistieke fraude.

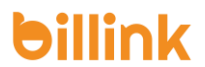

Indien een order niet aan deze eisen of de overige eisen van artikel 11 lid 1 voldoet - of op een latere termijn er niet meer aan voldoet - heeft Billink het recht om de order aan je terug te verkopen ("retrocederen") en zal het bedrag dat voor de order betaald is van jouw worden teruggevorderd.

#### 3.5 Algemene Voorwaarden

Om al het bovenstaande juridisch mogelijk te maken, ben je middels de overeenkomst van Billink akkoord met het doen van een aantal aanpassingen op je webshop en - indien van toepassing - in je algemene voorwaarden en/of privacybeleid. De belangrijkste aanpassingen welke je dient te doen staan genoteerd in artikel 8 lid 7 en artikel 8 lid 8 van de overeenkomst:

"De persoonsgegevens en/of bedrijfsgegevens die [NAAM WEBSHOP/KLANT] die u verschaft in het kader van een bestelling waarbij achteraf betalen wordt gebruikt, worden door ons - dan wel door derden aan wie de vorderingen gecedeerd (overgedragen) worden onder meer gebruikt voor:

a) risicoanalyses en kredietwaardigheidstoetsing ten einde overkreditering te voorkomen;

b) het op een correcte manier doen laten verlopen van de communicatie, administratie, klantenrelatiebeheer,

het factureren en het incasseren van de vorderingen welke uit de achteraf betaaldienst voortvloeien;

c) de voorkoming, opsporing en bestrijding van fraude of onregelmatigheden;
d) Benaderen van consumenten voor (direct) marketingdoeleinden.

Voor een volledig overzicht van de verwerkingen welke plaatsvinden bij achteraf betalen, verwijzen wij u naar het Privacy Statement van de door u gekozen aanbieder"

Tevens zal de Klant de volgende passage opnemen in haar algemene voorwaarden, disclaimer of gelijksoortige uitlating:

"Indien u voor achteraf betaling kiest, dient u binnen de gestelde betalingstermijn het bedrag te voldoen aan Billink B.V. (hierna: "Billink"). Alle rechten uit hoofde van de vordering zijn immers door ons overgedragen aan Billink, die de inning van de vordering zal verzorgen. Uw gegevens worden door of namens Billink getoetst en geregistreerd, deze gegevens kunnen onder meer worden gebruikt voor de incassering van openstaande vorderingen, marketingdoeleinden, dataverificatie en de toetsing van orders in de uitvoering van het acceptatiebeleid van bij Billink aangesloten organisaties en/of opdrachtgevers. Billink behoudt zich het recht voor om het verzoek van de klant voor betalen op rekening te weigeren. De gehanteerde betalingstermijn is een fatale termijn. Bij niet tijdige betaling is de klant dan ook zonder ingebrekestelling in verzuim en is Billink gerechtigd vanaf de vervaldatum van de factuur maandelijks wettelijke handelsrente (waarbij een gedeelte van een maand als hele maand wordt beschouwd) in rekening te brengen. Billink is bovendien gerechtigd buitengerechtelijke incassokosten op grond van de wet bij de klant in rekening te brengen. In geval van zakelijke klanten is Billink tevens gerechtigd herinnerings- en aanmaningskosten bij de klant in rekening te brengen, onverminderd het recht van Billink om de daadwerkelijk gemaakte kosten bij de klant in rekening te brengen indien deze het aldus berekende bedrag te boven mochten gaan. Deze kosten bedragen minimaal 15% van de hoofdsom met een minimum van 40 euro voor consumenten en 75 euro voor bedrijven. Billink is tevens gerechtigd de vordering aan een derde over te dragen. Hetgeen in het voorgaande met betrekking tot Billink is bepaald gaat in dat geval tevens over op de derde aan wie de vordering is overgedragen.

Tevens zal de Klant de hiernavolgende passage opnemen in haar algemene voorwaarden of gelijksoortige uitlating voor Belgische klanten:

De niet betaling van de factuur op de vervaldatum leidt tot het opstarten van interne en externe rappelprocedure. Van rechtswege en zonder ingebrekestelling zal per verstuurde interne rappel van Billink een forfaitaire administratieve kost à  $\in$  12,50 in rekening gebracht worden. Van zodra Billink verplicht is de vordering over te maken aan een gespecialiseerd invorderingsbureau, dit wegens blijvende wanbetaling, wordt de vordering eveneens verhoogd met een forfaitair schadebeding, uit hoofde van niet-betaling, van 20% met een minimum van  $\in$  10 alsmede een verwijlsintrest a rato van 12% per jaar, berekend op het bedrag van de factuur vanaf de datum van verzending van de factuur. De kosten verbonden aan deze overdracht van dossier alsmede de vergoeding voor de inning van de verschuldigde bedragen worden forfaitair begroot op  $\in$  35,00 en blijven volledig ten uwe laste, dit onverminderd de hierboven beschreven kosten voor interne rappels, forfaitair schadebeding en verwijlsintresten. De rechtbanken van het gerechtelijk arrondissement Antwerpen zijn als enige bevoegd om geschillen betreffende de betaling of de uitvoering van onze leveringen te beslechten.

Naast deze aanpassingen dien je ook te letten op het volgende:

- Indien je algemene voorwaarden en/of een privacy statement gebruikt, moeten jouw consumenten deze op een rechtsgeldige wijze te zien krijgen en kunnen accorderen;

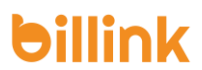

- Jouw consumenten dienen op een rechtsgeldige wijze akkoord te kunnen gaan met onze Consumentenvoorwaarden, welke je kunt terugvinden onder <u>https://www.billink.nl/voorwaarden/gebruikersvoorwaarden.pdf</u>.
- Het moet voor jouw consumenten duidelijk zijn dat zij een bestelling bij jou plaatsen met een betalingsverplichting, door dit bijvoorbeeld middels een tekst in of op je bestelknop te noteren.

# 3.6 Afsluitend

Wij danken je wederom voor het gestelde vertrouwen in onze dienstverlening. Mocht je onverhoopt tegen enige problemen of vragen oplopen, dan kun je contact opnemen met onze klantenservice, bereikbaar op werkdagen van 08:30 tot 17:00 kantoortijden middels <u>support@billink.nl</u> of telefoonnummer 010 41 41 473.